# Viewing your registration appointment

## **About registration appointments**

- A registration appointment refers to the date and time you are first able to register for courses in the upcoming academic session.
- For graduate students, your registration appointment is determined by your faculty and your year level.
- If you are enrolled in more than one program, you will be assigned two registration appointments. For example, you may be an undergraduate dual degree student. In this case, you can register in courses for **both** programs on your earliest registration date.
- Registration appointments are assigned 2 to 3 weeks before the start of an upcoming session registration period. You'll receive an email about a week before you can register for courses.

### How to view your registration appointment

#### First, go to your Academics app

- 1. Log into your Workday account at <u>myworkday.ubc.ca</u>.
- 2. Click the "Academics" tab in the "Your Top Apps" menu on the right side of the page.

#### **UBC** Graduate and Postdoctoral Studies

| Q Search                                              |                                                                                                  |
|-------------------------------------------------------|--------------------------------------------------------------------------------------------------|
|                                                       |                                                                                                  |
| Contraction Contraction                               |                                                                                                  |
| Good Morning, On Behalf of: Whitney Demo              | It's Tuesday, April 30, 2024                                                                     |
| Awaiting Your Action                                  | Announcements 1of2 < >                                                                           |
| You're all caught up on your tasks.                   | Get Workday Support<br>Reed help with Workday? Access to<br>resources for UBC faculty, staff, an |
| Timely Suggestions                                    |                                                                                                  |
| Here's where you'll get updates on your active items. | Your Top Apps                                                                                    |
|                                                       | Finances                                                                                         |
|                                                       | Academics                                                                                        |
|                                                       | Personal Information                                                                             |

### Next, go to your registration appointment

- 1. Click the "Registration & Courses" tab in the top menu.
- 2. Your registration appointment date and time will be listed in a table on the left side of this page.

| •                       |                 |                                   |                          |                                                                                                    |                                              |                      |                     |                                          | ÷ |
|-------------------------|-----------------|-----------------------------------|--------------------------|----------------------------------------------------------------------------------------------------|----------------------------------------------|----------------------|---------------------|------------------------------------------|---|
| Academics               |                 |                                   |                          |                                                                                                    |                                              |                      |                     |                                          |   |
| mics Registration &     | Courses Gradu   | uation Support Election           | ons                      |                                                                                                    |                                              |                      |                     |                                          |   |
|                         |                 |                                   |                          |                                                                                                    |                                              |                      |                     |                                          |   |
| M-RPT-3770 Regis        | tration Appoint | ments Active and Upcom            | hing                     | Current Schedule                                                                                                    |                                              |                      | (1)                 | C Registration                           |   |
|                         | Annointment     | Registration Appointment          |                          | Course Listing                                                                                                    | Section                                      | Instructional Format | Delivery M III      | Find Course Sections                     |   |
| Academic Record         | Status          | Academic Period                   | Start Time               |                                                                                                    |                                              |                      |                     | View My Saved Schedules                  |   |
| A., Major in Psychology | Active          | 2024-25 Winter Term 1 (UBC-       | 2024-03-25               | Systems II                                                                                                    | Systems II                                   | Lecture              | In Person L         | Menu Ma Courses                          |   |
| ancouver)               |                 | (*)                               | 12.00 B.M.               |                                                                                                    |                                              |                      |                     | vew my courses                           |   |
|                         | Active          | 2024-25 Winter Term 2 (UBC-<br>V) | 2024-03-25<br>12:00 a.m. | CPEN_V 212 - Computing<br>Systems II                                                                                                    | CPEN_V 212-L2A - Computing<br>Systems II     | Laboratory           | in Person L         | Troubleshoot Registration                |   |
|                         |                 | 1.10                              |                          |                                                                                                    |                                              |                      |                     | D Exams                                  |   |
|                         | View            | w More                            |                          | CPEN_V 311 - Digital Systems<br>Design                                                                                                    | CPEN_V 311-101 - Digital<br>Systems Design   | Lecture              | In Person L         | Enal Evan Crhadula                       |   |
|                         |                 |                                   |                          |                                                                                                    |                                              |                      |                     | ( the second second                      |   |
|                         |                 |                                   |                          |                                                                                                    |                                              |                      | -                   | Standing Deferred and Supplemental Exams |   |
|                         |                 |                                   |                          | CPEN_V 311 - Digital Systems<br>Design                                                                                                    | CPEN_V 311-L1A - Digital<br>Systems Design   | Laboratory           | In Person L         | r Oulcklinks                             |   |
|                         |                 |                                   |                          |                                                                                                    |                                              | Banistration Jana To | Basisfutien Line To |                                          |   |
|                         |                 |                                   |                          | APBI_V 316 - Equine Biology,<br>Health and Weifare                                                                                                    | APBLV 316-001 - Equine<br>Biology Health and | Lecture              | In Person L         | registrator now to                       |   |
|                         |                 |                                   |                          |                                                                                                    | Welfare                                      |                      |                     | Public Facing Schedule                   |   |
|                         |                 |                                   |                          | EXCH_V 380 - Student                                                                                                    | EXCH_V 380-101 - Student                     | Experiential         | In Person L         | Canvas                                   |   |
|                         |                 |                                   |                          | Exchange Program,<br>Undergraduate                                                                                                    | Exchange Program,<br>Undergraduate           |                      |                     | More (2)                                 |   |
|                         |                 |                                   |                          | ENGL_V 200 - Principles of                                                                                                    | ENGL_V 200-001 - Principles of               | Lecture              | In Person L         |                                          |   |
|                         |                 |                                   |                          | Literary Studies                                                                                                    | Literary Studies                             |                      |                     |                                          |   |
|                         |                 |                                   |                          | ACAM V 200, Arise Constitute                                                                                                    | ACAM V 750-002 - Asian                       | Lecture              | in Person I         |                                          |   |
|                         |                 |                                   |                          | Provinting a series of the series of the ser |                                              |                      |                     |                                          |   |

#### **UBC** Graduate and Postdoctoral Studies

### **Next steps**

To prepare for your course registration, you can view the course schedule and create a saved schedule.

When your registration appointment opens, you can register from a saved schedule or register for individual course sections.